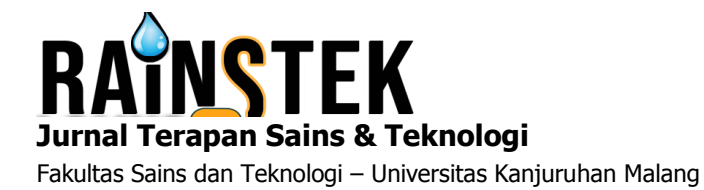

E-ISSN: 2721-6209 Vol. 2, No. 2, 2020

# PENGEMBANGAN HOTSPOT SERVER BERBASIS MIKROTIK DI DESA REMBUN KEC. DAMPIT KAB. MALANG

Windy Syarifudin<sup>1</sup>, Akhmad Zaini<sup>2</sup>, Danang Aditya Nugraha<sup>3</sup>

Teknik Informatika Universitas Kanjuruhan Malang<sup>1, 2, 3</sup> Email: the.wyndie@gmail.com

**Abstrak.** Desa Rembun yang terletak pada koordinat 8°11'38.9436" S-112°42'43.5744" E merupakan salah satu desa dengan kondisi geografis yang memiliki topografi perbukitan sehingga aksebilitasnya sedikit sulit terutama akses jaringan 4G. Belum meratanya akses jaringan 4G di pedesaan menjadikan pengguna yang ingin merasakan akses jaringan 4G harus mendatangi beberapa tempat yang sudah tersedia jaringan 4G. Untuk mengatasi permasalah tersebut perlu disediakan distribusi jaringan indihome melalui manajemen *bandwidth* dengan menggunakan Mikrotik *RouterBoard*. Untuk dapat mengetahui pengelolaan atau manajemen *bandwidth* pada *access hotspot*, dari hasil uji *bandwidth* yang telah dilakukan jaringan hotspot ini memiliki peluang untuk bisa melayani 80 pengguna pada setiap titik distribusi dengan asumsi tiap pengguna mendapat jaminan *bandwidth* sebesar 1 Mbps.

Kata Kunci: Jaringan, Hotspot, mikrotik, manajemen bandwidth

### PENDAHULUAN

Pada era globalisasi sekarang internet merupakan kebutuhan yang tidak dapat terlepaskan dari semua aspek kehidupan masyarakat modern. Fasilitas internet juga dapat membantu kehidupan masyarakat baik untuk berkomunikasi maupun berbisnis. Kendala yang terjadi berkaitan dengan teknologi internet adalah belum meratanya akses internet dibeberapa wilayah seperti wilayah daerah pedesaan khususnya daerah yang memiliki medan yang sangat variatif dan jauh dari pusat kota . Desa Rembun yang terletak pada kordinat 8°11'38.9436" S - 112°42'43.57744" E yang merupakan salah satu desa dengan kondisi geografis dengan topografi perbukitan sehingga aksebilitasnya sedikit sulit salah satunya adalah akses jaringan 4G atau jaringan mobile. Untuk mengatasi permasalahan terbatasnya jaringan mobile, peneliti membuat sebuah distribusi jaringan melalui jaringan indihome melalui manajemen bandwidth dengan menggunakan Mikrotik RouterBoard sebagai server sehingga tagihannya bisa ditanggung bersama.

Jaringan komputer merupakan kumpulan beberapa perangkat seperti *switch, printer, speaker, keyboard*, dan *mouse* dan banyak perangkat yang bisa saling terhubung melalui media perantara berkabel atau nirkabel (Sofana,2008). Ada beberapa perangkat yang bisa saling terhubung untuk berbagi banyak hal seperti data dan koneksi internet.

Hotspot merupakan lokasi geografis tertentu dimana titik akses menyediakan layanan jaringan broadband nirkabel untuk pengunjung melalui WLAN, seringkali stasiun, perpustakaan, terdapat ditempat keramaian seperti mall, dan cafe (Oei,2015). Hotspot biasanya hanya memiliki jangkauan akses beberapa meter saja. Banyak masyarakat yang menyebut jika pada suatu tempat terdapat internet yang disebarkan maka itulah yang dinamakan hotspot, sedangkan hotspot yang ada memberikan fitur autentikasi pada mikrotik adalah sebuah sistem untuk pada client yang akan mengakses pada suatu jaringan dan bila ingin mengakses jaringan tersebut pengguna atau client harus memasukkan username dan password pada loginpage yang sudah disediakan

Fakultas Sains dan Teknologi - Universitas Kanjuruhan Malang

*RouterBoard* merupakan sebuah perangkat lunak dan sebuah sistem operasi yang dapat digunakan untuk memfungsikan komputer sebagai *router. Router* juga dilengkapi dengan beberapa fasilitas dan alat untuk jaringan berkabel dan nirkabel. Mikrotik dikenal dengan kestabilan, kualitas kontrol dan fleksibilitas untuk berbagai paket data dan penanganan proses routing (Gunawan,2018).

Berdasarkan definisi tersebut makna manajemen bandwidth dapat diartikan sebagai kegiatan data yang dilalui tidak melebihi kapasitas mensetting agar maksimal yang ditentukan didalam sebuah jaringan komputer yang terhubung dengan internet. Semakin banyak client komunikasi maka semakin rumit data, jalur komunikasi data tersebut, hal ini akan sangat mempengaruhi nilai dari pelayanan Internet Service Provider (ISP) (Mujahidin,2011)

### METODE PENELITIAN

Penelitian tentang jaringan komputer menggunakan mikrotik *router* sebagai server, diperlukan suatu metode rancang bangun agar pelaksanaan dapat terencana dan berjalan dengan baik. Metode yang dilaksanakan tergambar pada gambar 1. *Flowchart* rancangan jaringan.

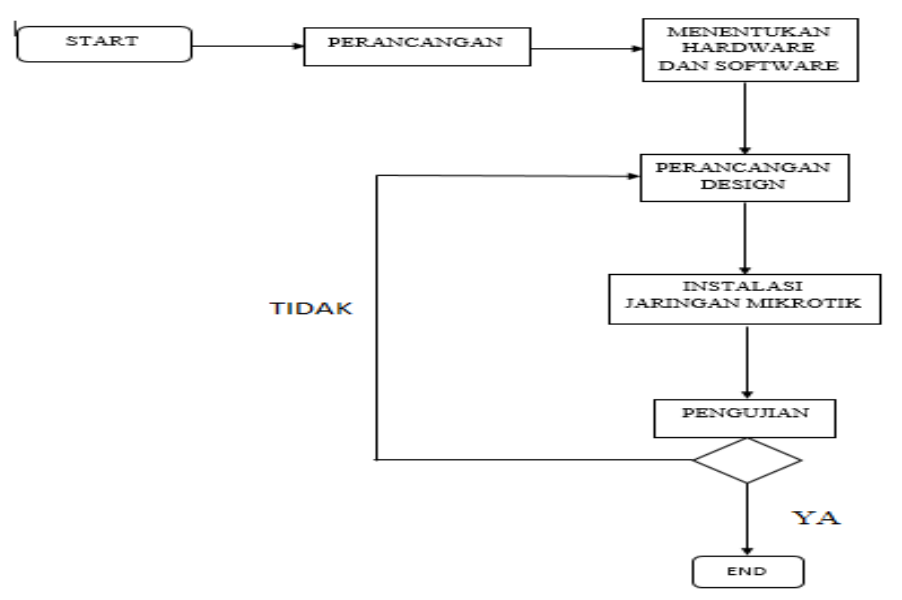

Gambar 1. Flowchart rancang bangun

Tahapan perancangan yang dilakukan sebagai berikut:

Perancangan dimulai dari perencanaan dengan melakukan survei lokasi perkiraan penempatan perangkat *Access Point* utama dan *Access Point client* di Desa Rembun. Setelah dilakukan perencanaan maka tahap selanjutnya adalah implementasi penentuan tempat *Access Point* utama dan *Access Point client* 

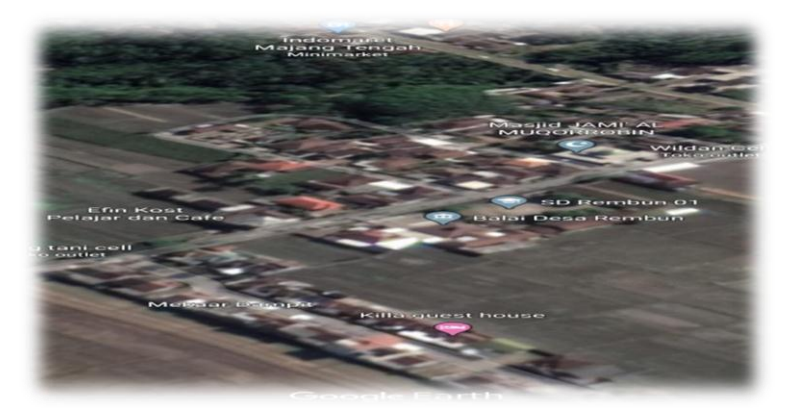

Gambar 2. Implementasi alat

Penentuan Hardware dan Software

- Laptop yang akan digunakan sebagai konfigurasi
- Mikrotik *RouterBoard* digunakan sebagai konfigurasi hotspot dan administrator
- *TP-Link* sebagai perangkat yang akan menyebarkan sinyal atau frekuenzi ke client
- Access Point digunakan sebagai penghubung antara jaringan utama dengan jaringan client.
- Kabel UTP digunakan sebagai penghubung beberapa perangkat
- *Winbox* aplikasi yang digunakan untuk memudahkan konfigurasi dengan mode GUI dengan cepat dan tampilan sederhana
- *Google chrome* digunakan sebagai media konfigurasi perangkat ketika masuk kedalam *firmware* perangkat

Perancangan Design. Komponen utama yang saling berhubungan yaitu akses ISP (Internet Service Provider), modem, Access Point utama yang akan terhubung dengan Access Point client menggunakan metode distribusi Point to Point, dan Mikrotik RouterBoard akan memanajemen bandwidth ke setiap client

Instalasi jaringan Mikrotik. Proses yang dilakukan adalah potong kabel UTP, penyambungan kabel UTP ke konektor RJ45, perakitan jaringan dengan menyatukan komponen-komponen jaringan komputer baik komponen utama maupun komponen penunjang.

Pengujian: *Point to Point* merupakan pengujian terhadap eksistensi SSID Access Point Bridge terhadap Access Point Stasion.

Routing dilakukan dalam 2 pengujian. Pengujian pertama routing dari server menuju internet dan pengujian kedua dari client menuju server dan internet dengan menggunakan perintah *traceroute Bandwidth* dan *throughput* dilakukan untuk menganalisa paket data yang dikirim dan diterima antar perangkat. *Packet Loss* dan *Latency* sebagai gambaran berapa jumlah paket yang hilang karena tabrakan.

## HASIL DAN PEMBAHASAN

Perancangan Design. Berdasarkan hasil identifikasi dilapangan, pengamatan dan penerapan letak *Access Point* pada Desa Rembun maka dapat direncanakan sebuah jaringan Hotspot berbasis Mikrotik.Desa Rembun memiliki Dua unit *Access Point* dengan jarak antar perangkat ±500 meter yang terpasang pada tiang khusus. Koneksi antar perangkat *Access Point* ini menggunakan jaringan *wireless* dengan frekuensi 5.8Ghz agar mengurangi interupsi.

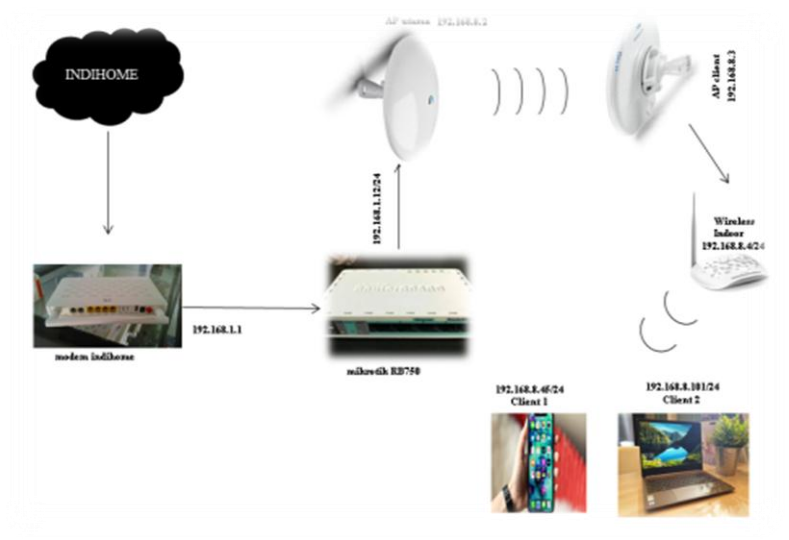

Gambar 3. Topologi

Instalasi Jaringan Mikrotik

Sebelum melakukan proses konfigurasi Mikrotik adalah pengerjaan potong kabel UTP, penyambungan kabel UTP ke RJ45 dan disambungkan ke perangkatperangkat yang akan diimplementasikan.

Pada umumnya *RouterBoard* mikrotik sudah terdapat konfigurasi awal yang sudah siap pakai, tetapi konfigurasi bawaan *RouterBoard* mikrotik terkadang tidak sesuai yang diinginkan administrator

Proses potong dan penyambungan kabel UTP ke RJ45 proses ini harus dilakukan dengan teliti karena jika terjadi kesalahan maka perangkat yang akan digunakan akan tidak dapat terhubung dengan baik

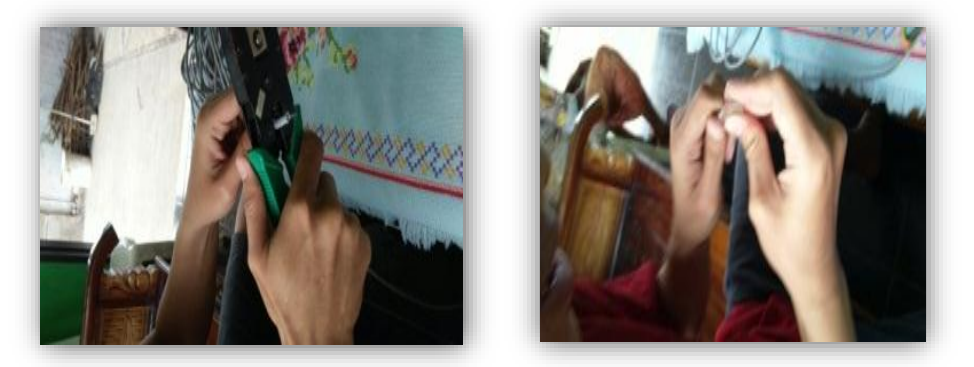

Gambar 4. Proses potong kabel dan penyambungan kabel UTP ke RJ45

Selanjutnya penamaan *interfaces* yang bertujuan agar administrator memahami inisialisasi masing-masing ip dengan nama yang berbeda pada gambar dibawah menjelaskan untuk *Ether1* ADSL yang tersambung dari modem ke *RouterBoard* dan *Ether2* Hotspot yang tersambung dengan *Access Point* utama.

|                                                          | Seale Diff. Off This |           |                       |            |         |  |
|----------------------------------------------------------|----------------------|-----------|-----------------------|------------|---------|--|
| 2.4 14                                                   | video a              |           |                       |            | 60      |  |
| shace                                                    | harles Stern \$12    | Ind Plant | 1217 real \$ .581 1.7 | ₩ Fain 117 |         |  |
| ndpe                                                     | +                    | 3 3       |                       |            | 3/1     |  |
| 42                                                       | Haw                  |           | 125/11/15             |            |         |  |
|                                                          | X 41551.6+           | 28 < 9.9  | 1966                  | 3.964      | C/85    |  |
| n                                                        | B freislauff         | Unit with | -00.                  | 7.00       | C 558   |  |
|                                                          | N CANTON             | showi     | 118                   | 54, 7, 387 | 1629.05 |  |
| £ 1                                                      | Crafte5              | Dire we   | .#X                   | 3tg.:      | C 504   |  |
| E /                                                      |                      |           |                       |            |         |  |
| with .                                                   |                      |           |                       |            |         |  |
| 112 1                                                    |                      |           |                       |            |         |  |
| 110. 1                                                   |                      |           |                       |            |         |  |
|                                                          |                      |           |                       |            |         |  |
|                                                          |                      |           |                       |            |         |  |
|                                                          | •                    |           |                       | 1          | •       |  |
|                                                          | f.teta(ladatet)      |           |                       |            |         |  |
| ·                                                        |                      |           |                       |            |         |  |
| ab (1)                                                   |                      |           |                       |            |         |  |
| Sec. 1                                                   |                      |           |                       |            |         |  |
| Interla                                                  |                      |           |                       |            |         |  |
| dinalal<br>arr ma                                        |                      |           |                       |            |         |  |
| off IFR                                                  |                      |           |                       |            |         |  |
| ctimulai<br>der irra<br>Non<br>distantat                 |                      |           |                       |            |         |  |
| tenural<br>utr maa<br>tun<br>ut postul<br>uut            |                      |           |                       |            |         |  |
| standal<br>off 193<br>Alon<br>sationtal<br>sad<br>status |                      |           |                       |            |         |  |

Gambar 5. Penamaan interfaces

Proses selanjutnya adalah setting ip yang akan digunakan untuk masingmasing Ethernet. Untuk *Ether1* ADSL *interfaces* yang digunakan sebagai jalur dari modem menuju mikrotik menggunakan *IP Address* 192.168.1.12/24 dan untuk *Ether2* Hotspot *interfaces* yang digunakan sebagai jalur dari mikrotik menuju *Access Point* yang nanti gunakan sebagai hotspot menggunakan *IP Address* 192.168.8.1/24.

| * Think        | The second second second second second second second second second second second second second second second se |  |
|----------------|----------------------------------------------------------------------------------------------------|--|
| See Mide       | ANARY, SETMAT                                                                                                   |  |
| y Cant Int     | Alles Li                                                                                                    |  |
| t Malana       |                                                                                                    |  |
| a dest         | Adhes Haves Hales                                                                                               |  |
| 114            | * 10 641 10 6 10 9011 dev 214<br>* 10 631 04 10 9031 dev 2107001                                                |  |
| Subh           | ψTRE BERR SG4 FRE SHERE AMAN                                                                                    |  |
| i Net          |                                                                                                    |  |
| P 1            |                                                                                                    |  |
| P.6 .          |                                                                                                    |  |
| MPLS F         |                                                                                                    |  |
| Coeffice       |                                                                                                    |  |
| Faulty 1       |                                                                                                    |  |
| System C.      |                                                                                                    |  |
| Canal          |                                                                                                    |  |
| Fini           |                                                                                                    |  |
| Leg            |                                                                                                    |  |
| Faller         |                                                                                                    |  |
| C food 1       |                                                                                                    |  |
| the letters    |                                                                                                    |  |
| NACADETER      |                                                                                                    |  |
| Failurs        |                                                                                                    |  |
| Mdio Sacout al |                                                                                                    |  |
| Manai          |                                                                                                    |  |
| # Linewindles  |                                                                                                    |  |
| t at           |                                                                                                    |  |
|                |                                                                                                    |  |
|                |                                                                                                    |  |
|                |                                                                                                    |  |
|                |                                                                                                    |  |
|                |                                                                                                    |  |
|                |                                                                                                    |  |
|                |                                                                                                    |  |

Gambar 6. Address list

Setting NAT yang berfungsi agar client dibawah *Router* dapat mengakses internet meskipun tidak tergabung dalam jaringan sehingga jaringan client tidak bisa langsung mengakses *dashboard Indihome*.

# RAINSTEK (Jurnal Terapan Sains & Teknologi)

Fakultas Sains dan Teknologi - Universitas Kanjuruhan Malang

| son Salargs Dash | decard                                   |                    | Seraon Setings Dathbard |                                          |                 |  |  |  |  |
|------------------|------------------------------------------|--------------------|-------------------------|------------------------------------------|-----------------|--|--|--|--|
| C Sale Mode      | Sension: 00.00142.05:F0.25               |                    | O CH Sele Hoce          | Secon 00.004238:50.2                     |                 |  |  |  |  |
| g Quick Set      | MIRAO                                    |                    | Cuck Sel                | N6T Build O                              |                 |  |  |  |  |
| 🖷 Interlaceus    | General Advanced Extre Action Statistics | DK.                | jæ Hefacer              | General Advanced Extra Action Statistics | 0%              |  |  |  |  |
| Eridge           | Drait and F                              | Concel             | 💥 Bidye                 | Actor magazade                           | Cancel          |  |  |  |  |
| C PPP            | Can Archeve 🖉 👻                          | Annala             | E FPP                   |                                          | 6               |  |  |  |  |
| 🕁 Switch         |                                          | ~ ~ ~ ]            | 🛫 Sirikh                | Loj                                      | 1000W           |  |  |  |  |
| § Medi           | Dst. Address                             | Daibh              | 18 Hish                 | Log Pietic *                             | Disable         |  |  |  |  |
| EIP P            | Potent                                   | Comment:           | 1 의료                    |                                          | Comment         |  |  |  |  |
| ⊈IP\6 P          | for fast                                 | Core               | 亚 Pv5 1                 |                                          | Conu            |  |  |  |  |
| ØMPLS F          |                                          |                    | 🖉 HFLS 👘                | 2                                        |                 |  |  |  |  |
| / OpenFlow       | Dot Part                                 | Banava             | 🖉 OpenFlow              | 1                                        | Perove          |  |  |  |  |
| Routing P        | Ars Fiel 🛛 👻                             | Fiese: Countera    | Rouling 1               |                                          | Recet Counter   |  |  |  |  |
| 3 System P       | In Interlace:                            | Reset All Counters | 😳 System 🤺              |                                          | Reset Al Counts |  |  |  |  |
| Queues           | Dut Interface: 1 ether 4/251             |                    | Ducues                  |                                          |                 |  |  |  |  |
| Files            |                                          |                    | 🚍 Rics                  |                                          |                 |  |  |  |  |
| Log              | Paskil Malk 🛛 👻                          |                    | Log                     | -                                        |                 |  |  |  |  |
| 😫 Radus          | Connection Mark:                         |                    | 🥵 Raduo                 |                                          |                 |  |  |  |  |
| 😵 Tools 🛛 P      | Routing Kafe                             |                    | 🔀 Toole 👘               |                                          |                 |  |  |  |  |
| New Terminal     | Rectors Table                            |                    | 🔳 New Terrind           |                                          |                 |  |  |  |  |
| MetaREUTER       | nuer g man                               |                    | 🔁 HelsROUTER            | -                                        |                 |  |  |  |  |
| Pation           | Connection Type:                         |                    | 🛃 Padition              |                                          |                 |  |  |  |  |
| Make Supports 1  |                                          |                    | 🔒 🗋 Hake Support 🕯      |                                          |                 |  |  |  |  |
| Nanual Nanual    |                                          |                    | 😝 Hanual                |                                          |                 |  |  |  |  |
| Harrister        |                                          |                    | C KaulutaDay            |                                          |                 |  |  |  |  |

Gambar 7. Setting NAT

#### Konfigurasi Hotspot

Tahapan konfigurasi hotspot ini menggunakan aplikasi winbox dengan menggunakan aplikasi ini administrator akan mudah saat konfigurasi dengan dituntun menampilkan dialog pada setiap langkahnya.

1. Pilih *interfaces* mana yang akan diaktifkan Hotspot servernya. Setiap *interfaces* yang dipakai akan ditandai dengan nama dan *IP Address*. Pada penelitian ini *interfaces* yang digunakan hotspot diberi nama *Ether2* HOTSPOT yang terkoneksi dengan *Access Point* utama dan menggunakan *IP Address* 198.168.8.1/24 dengan *network* 192.168.8.1

| CARANY     | Service and the service of the service of the servi |  |
|------------|----------------------------------------------------------------------------------------------------|--|
| 10.00      |                                                                                                    |  |
| 100        | Sent Fourfield Line Berfules Zone File (Sprage Soundhall Inderfinite Unit Fourd in Devis                                                                                                    |  |
| 10         | · · · · · · · · · · · · · · · · · · ·                                                                                                    |  |
|            | from the and from the balance                                                                                                    |  |
| •¥         | Na cito la Na al Na al Na al Na al Na al Na al Na al Na al Na al Na al Na al Na al Na al Na al Na al Na al Na a                                                                                                    |  |
|            | County and an addate as                                                                                                    |  |
|            | Market Providence -                                                                                                    |  |
| • b        |                                                                                                    |  |
| 0 8        | the second second second second second second second second second second second second second second second se                                                                                                    |  |
| - 14       | the Lord                                                                                                    |  |
| <b>M</b> 5 |                                                                                                    |  |
| 2 1        |                                                                                                    |  |
|            |                                                                                                    |  |
|            |                                                                                                    |  |
| -          |                                                                                                    |  |
| 6 D        |                                                                                                    |  |
|            |                                                                                                    |  |
| Acres      |                                                                                                    |  |
| A.4        |                                                                                                    |  |
| artana 8   |                                                                                                    |  |
| 540        |                                                                                                    |  |
|            |                                                                                                    |  |
|            |                                                                                                    |  |
|            |                                                                                                    |  |
|            |                                                                                                    |  |
|            |                                                                                                    |  |
|            |                                                                                                    |  |
|            |                                                                                                    |  |

**Gambar 8. Hotspot Interfaces** 

2. Langkah terakhir adalah menentukan *username* dan *password* untuk *login* ke jaringan hotspot yang telat dibuat. Pada penelitian ini *username* yang digunakan untuk mencoba jaringan hotspot dan setting sampai muncul dialog bahwa setting hotspot telah berhasil dan pada penelitian ini dibuat 2 *username*.

| Hotspot Setup 🔲 🔀<br>Create local HotSpot user                     | Hotspot Setup                    |
|--------------------------------------------------------------------|----------------------------------|
| Name of Local HotSpot User: schim<br>Password for the User: 123456 | Setup has completed successfully |
| Back Next Cancel                                                   |                                  |

Gambar 9. Setting username dan password

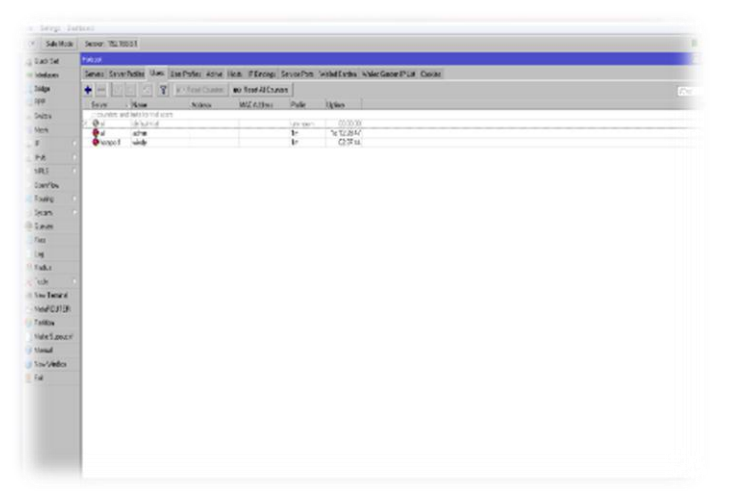

Gambar 10. Total username

Pengujian

Dalam membangun sebuah sistem jaringan penelitian ini menggunakan metode pendistribusian *point to point*. Karena letak *geografis* penelitian ini yang sangat tidak memungkinkan untuk menarik kabel dari jaringan utama ke jaringan client. Dengan pendistribusian metode *point to point* pada sisi *Access Point* utama menggunakan mode *brigde* dan pengaturan band, SSID, dan frekuensi yang disesuaikan dengan kebutuhan. Sedangkan pada sisi *Access Point* client menggunakan mode *Station* dan pengaturan SSID dan band yang disesuaikan dengan *Access Point*.

1. Pengujian *point to point* dengan cara *signal scaning* dilakukan agar sinyal *Access Point* client dapat menemukan perangkat Access Point server. Terlihat eksistensi dari perangkat *Access Point* server dengan SSID windy Conection dan Signal atau Noisenya -44/-104

| NanoBeam' MG                             |                     |                      |                        |        |          | <i>ai</i> 0S              |  |
|------------------------------------------|---------------------|----------------------|------------------------|--------|----------|---------------------------|--|
| NK WE                                    | A&003 ND            | NW MAND              | JULKES, IN             | STN -  | 100      | <ul> <li>Light</li> </ul> |  |
| Charles Print Carlos                     | Arrest Territori    |                      |                        |        |          | hard and                  |  |
| A 768 Secure   192.5                     | 68.8.25xrves ngr    | Ticr+it10            |                        |        |          |                           |  |
| Six Survey<br>Dama (reported<br>C1950-tr |                     |                      |                        |        |          |                           |  |
| MAC ABBRET                               | 550                 | Device Hama          | Tele State             | tenter | Serie /  | Recardo, DR27             |  |
| 0 01122408-0.2                           | niny Conditi        | Number 1819          | BE TO MAKE             | 5018   | -061.305 | 67651187                  |  |
| Solution 152's work in                   | volle with explored | de classed bankvidta | and oncostic suffrage. |        |          |                           |  |
|                                          |                     |                      |                        |        | Let      | tr.AP Solid Sten          |  |
|                                          |                     |                      |                        |        |          |                           |  |
|                                          |                     |                      |                        |        |          |                           |  |
|                                          |                     |                      |                        |        |          |                           |  |

Gambar 11. Signal scanning

2. Pengujian *routing* dari *station* dan server menuju internet menggunakan perintah *traceroute* di CMD. Perintah *traceroute* untuk menunjukkan rute yang dilewati paket untuk mencapai tujuan,

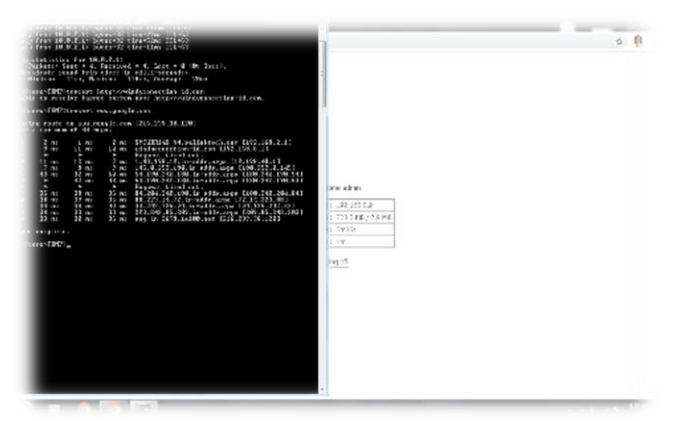

Gambar 12. Traceroute station ke internet

|                | # ADDRESS         | LOSS | SENT | LAST    | āVG  | BEST | HORST | STD-DEV | STRTUS                                          |
|----------------|-------------------|------|------|---------|------|------|-------|---------|-------------------------------------------------|
| b Partition    | 1                 | 100% | 3    | timeout |      |      |       |         |                                                 |
| Make Sunnut if | 2 36.77.32.1      | 0%   | 3    | 3.6ms   | 15.9 | 3.6  | 31.7  | 11.7    |                                                 |
| - Haro copoura | 3 180.252.0.149   | 0%   | 3    | 3.9ms   | 3.6  | 3.2  | 3.9   | 0.3     |                                                 |
| 🧿 Manual       | 4 180.240.190.194 | 0%   | 3    | 28.4ms  | 28.1 | 27.6 | 28.4  | 0.4     |                                                 |
| New WinBox     | 5 180.240.190.193 | 0%   | 3    | 27.2ms  | 27.3 | 27.2 | 27.4  | 0.1     |                                                 |
|                | 6 180.240.204.108 | 0%   | 3    | 27.4ms  | 27.5 | 27.4 | 27.8  | 0.2     |                                                 |
| 📙 Exit         | 7 72.14.217.146   | 0%   | 3    | 28.1ms  | 28.2 | 27.9 | 28.5  | 0.2     |                                                 |
|                | 8 108.170.240.225 | 0%   | 3    | 27ms    | 29.3 | 27   | 34    | 3.3     |                                                 |
|                | 9 108.170.240.242 | 0%   | 3    | 26.6ms  | 58.8 | 26.6 | 119.9 | 43.2    |                                                 |
|                | 10 72.14.236.242  | 0%   | 3    | 29.2ms  | 29.4 | 29.1 | 30    | 0.4     | <mpls:l=994800,e=3< td=""></mpls:l=994800,e=3<> |
|                | 11 209.85.243.180 | 33   | 3    | 27.9ms  | 28.1 | 27.9 | 28.2  | 0.2     |                                                 |
|                | 12 108.170.233.49 | 0%   | 3    | 33ms    | 34.6 | 33   | 37.8  | 2.2     |                                                 |

Gambar 13. *Traceroute* server ke internet

3. Pengujian bandwidth adalah pengujian jaringan utama atau jaringan backbone didistribusikan ke jaringan hotspot. Pengujian ini dilakukan yang akan untuk memastikan bahwa bandwidth jalur utama yang akan dijadikan layanan hotspot publik sudah cukup maksimal dan proses ini didapatkan dengan cara menscaning perangkat Access Point server melalui tolls speedtest yang tersedia di software airOS.

| ork         | MAIN WIRELESS                | NETWORK ADVANCED               | SERVICES SYSTEM                    | • UMIST Tools       | ✓ Lo |
|-------------|------------------------------|--------------------------------|------------------------------------|---------------------|------|
| Ubiquiti Ne | twork Management System      |                                |                                    |                     |      |
| 1           | Nate Georg MS 19] - Speed Te | est-Google Chrome              |                                    | 0.2                 | ×    |
| 4           | Not secure   192.168         | 8.3/sptest.cgi                 |                                    |                     |      |
| Dimer       | Network Speed Tes            | đ                              |                                    |                     |      |
| nig v       | Select Destination P         | specify manually ~ C           | Test Results                       |                     |      |
|             |                              | 192 168 8.2                    | RX: 41.39 Mbps                     |                     |      |
|             | User                         | ubrt                           | Tic 43.63 Mbps                     |                     |      |
|             | Password:                    |                                | 1000100,22 MEDD                    |                     |      |
|             | Remote WEB Port:             | 80                             |                                    |                     |      |
|             |                              | Show Advanced Options          | Running, Please wat                |                     |      |
|             | Direction:                   | cuplex 🗸                       |                                    |                     |      |
| Neb :       | Duration:                    | 30 seconds                     |                                    |                     |      |
|             | Werning! It treffic sh       | sping is enabled on ether devi | ce, the speed test results will be | Inited accordingly. |      |
|             |                              |                                |                                    |                     |      |
|             |                              |                                |                                    | Run Test            |      |
|             |                              |                                |                                    |                     |      |

Gambar 14. Uji bandwidth point to point

4. Pengujian yang terakhir ada pengujian *packet loss* atau *latency*. Dalam pengujian ini diukur dengan menggunakan tes ping di *Command Prompt. Latency* dalam penelitian ini merupakan jumlah waktu yang dibutuhkan paket data untuk berpindah dari suatu jaringan dalam satuan *millisecond (ms)*.

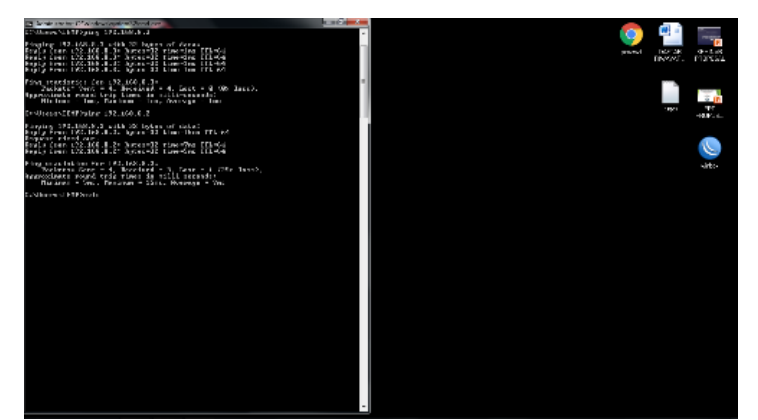

Gambar 15. Ping client ke Access point

### PENUTUP

Kesimpulan dalam penelitian yang telah dilakukan adalah : 1). Layanan jaringan hotspot dapat disediakan dengan baik di Desa Rembun. Hal ini dapat dilihat dari hasil uji *latency* jaringan utama (*backbone*) point to point yang memiliki *latency* tidak terlalu tinggi yakni 15 ms. 2). Total *bandwidth point to point* sebesar 85.22 Mb dari hasil uji *bandwidth* yang telah dilakukan, jaringan hotspot ini memiliki peluang untuk bisa melayani 80 pengguna pada setiap titik distribusi. Dengan asumsi tiap pelanggan mendapat jaminan *bandwidth* sebesar 1 Mb. 3) Mikrotik *Router* mampu melakukan manajemen *user* pengguna hotspot, sehingga *bandwidth* yang diterima oleh user tidak berlebihan.

Saran untuk penelitian selanjutnya adalah : 1). Sistem hotspot dapat dikembangkan menjadi sistem yang terdistribusi, sehingga pengelolaan client hotspot tidak selalu dipusat. 2). Kapasitas berada bandwidth yang dimiliki oleh jaringan utama melebihi kapasitas koneksi broadband yang digunakan pada penelitian ini, sehingga bila menggunakan koneksi *broadband* dengan kapasitas lebih besar tentunya akan meningkatkan kualitas layanan hotspot. 3). Perlunya penambahan lebih banyak stasion agar layanan hotspot dapat menjangkau lebih banyak pengguna.

### DAFTAR PUSTAKA

- Afdhal, A., & Elizar, E. (2014). IEEE 802.11 ac sebagai Standar Pertama untuk Gigabit Wireless LAN. Jurnal Rekayasa Elektrika, 11(1), 36-44
- Alaydrus, Mudrik. Antena Prinsip dan Aplikasi. 2011. Graha Ilmu. Yogyakarta.
- Sukamaaji A, Rianto. 2008. "Jaringan Komputer: Konsep Dasar Pengembangan Jaringan dan Keamanan Jaringan", Andi Publisher. Yogyakarta.
- Ardiansa, G. F. E., Primananda, R., & Hanafi, M. H. (2017). Manajemen Bandwidth dan Manajemen Pengguna pada Jaringan Wireless Mesh Network dengan Mikrotik. Jurnal Pengembangan Teknologi Informasi dan Ilmu Komputer e-ISSN, 2548, 964X.
- Fitria, T. S., & Prihanto, A. (2018). Implementasi Generate Voucher Hotspot Dengan Batasan Waktu (Time Based) Dan Kuota (Quota Based) Menggunakan User Manager Di Mikrotik. Jurnal Manajemen Informatika, 8(2).
- Gunawan, H., Simorangkir, H., & Ghiffari, M. Pengelolaan Jaringan Dengan Router Mikrotik Untuk Meningkatkan Efektifitas Penggunaan Bandwith Internet (Studi Kasus Smk Ki Hajar Dewantoro Kota Tangerang).

- Mujahidin, T. (2011). OS Mikrotik Sebagai Manajemen Bandwidth dengan Menerapkan Metode Per Connection Queue. Naskah Publikasi. Yogyakarta: Amikom.
- Oei, S. (2015, July). Rancang Bangun Jaringan Hotspot pada Kampus Niversitas Nusantara Manado Menggunakan Router Mikrotik. In Seminar Nasional Informatika (SEMNASIF) (Vol. 1, No. 1).
- Setiotirin, R. W. (2018). Strategi Komunikasi Pemasaran Indihome Melalui Aplikasi Mobile My Indihome (Studi Kasus di Direktorat Konsumer PT. Telekomunikasi Indonesia, Tbk). Idea: Jurnal Humaniora, 71-83.
- Sofiana Iwan. (2008). Membangun Jaringan Komputer. Informatika. Bandung
- Sujalwo, Sujalwo. "Manajemen Jaringan Komputer Dengan Menggunakan Mikrotik Router (Computer Network Management Used With Microtic Router)." Komuniti: Jurnal Komunikasi dan Teknologi Informasi 2.2 (2017): 32-43.
- Sukri, J. (2017). Analisa Bandwidth Menggunakan Metode Antrian Per Connection Queue. Rabit: Jurnal Teknologi dan Sistem Informasi Univrab, 2(2), 136-151.
- Lammle Todd. (2012). CompTIA Network + Study Guide 2nd Edition. Indianapolis: John Wiley & Sons.
- Ulfah, M., & Irtawaty, A. S. (2018). OPTIMASI JARINGAN 4G LTE (LONG TERM EVOLUTION) PADA KOTA BALIKPAPAN. Jurnal Ecotipe (Electronic, Control, Telecommunication, Information, and Power Engineering), 5(2), 1-10.
- Wardoyo, S., Ryadi, T., & Fahrizal, R. (2014). Analisis performa file transport protocol pada perbandingan metode IPv4 murni, IPv6 murni dan tunneling 6to4 berbasis router mikrotik. Jurnal Nasional Teknik Elektro, 3(2), 106-117.
- Yuniarti, R. (2009). Optimalisasi peralihan penggunaan teknologi wifi ke wimax. Tugas Akhir.